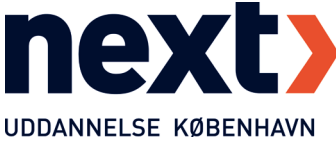

## Sådan forbinder du til en computer på NEXT med et fjernskrivebord

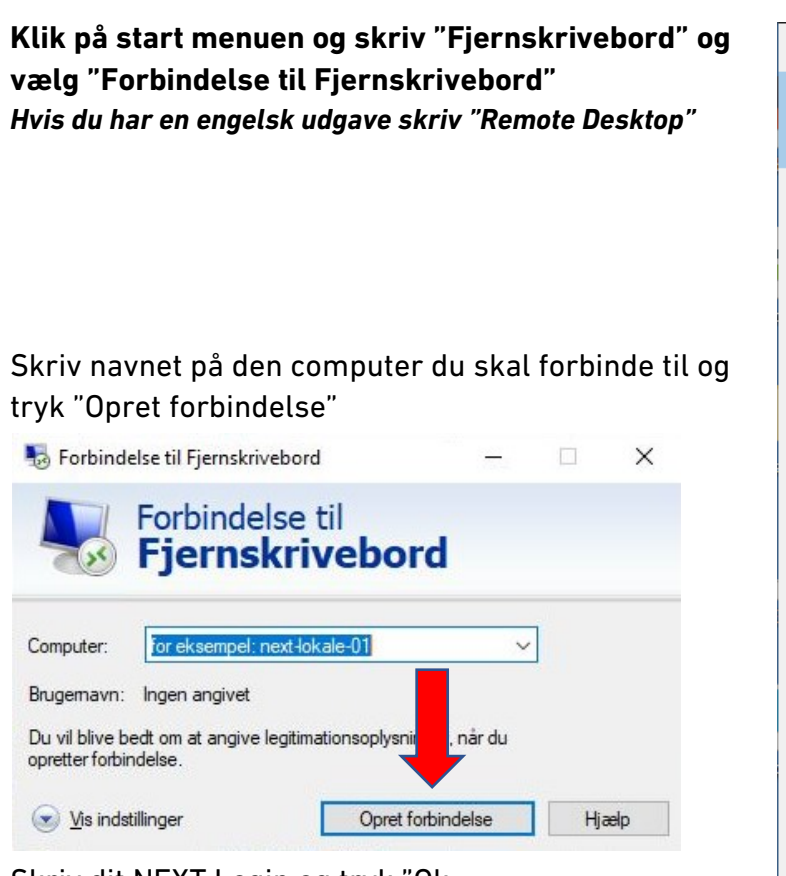

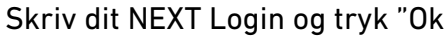

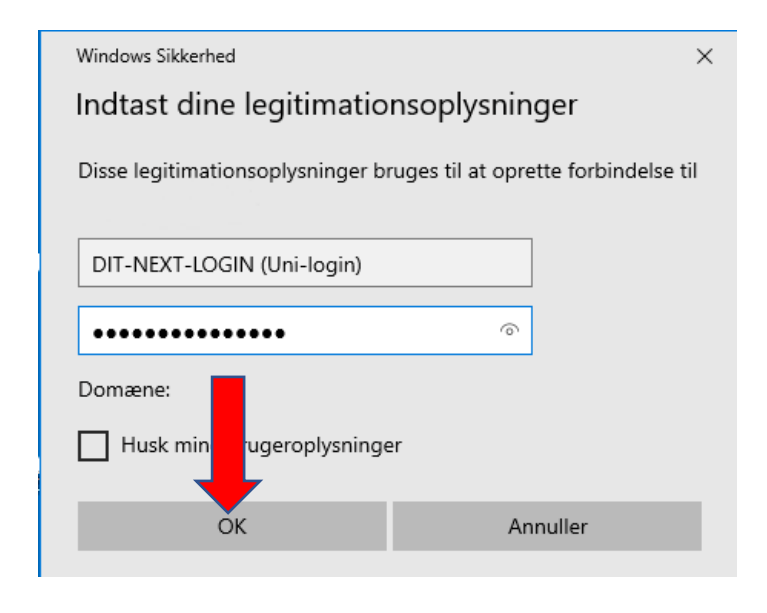

Du er nu forbundet til Fjerncomputeren.

| Bedste match                                         |     |
|------------------------------------------------------|-----|
| Forbindelse til Fjernskrivebord<br>App               |     |
| Indstillinger                                        |     |
| ∽ Indstilling r <b>Fjernskrivebord</b>               | >   |
| 🖁 Dvaleindst ger for Fjernskrivebord                 | d > |
| Udviklerindstillinger for<br>Fjernskrivebord         | >   |
| II Slumreindstillinger for<br>Fjernskrivebord        | >   |
| H Kræv godkendelse på<br>netværksniveau for          | >   |
| Vælg brugere, som kan få<br>fjernadgang til denne pc | >   |
| Søg på internettet                                   |     |
| ✓ fjernskrivebord - Se webresultater                 | >   |
| Dokumenter                                           |     |
| Fjernskrivebord.docx                                 | >   |
| ♀ fjernskrivebord                                    |     |

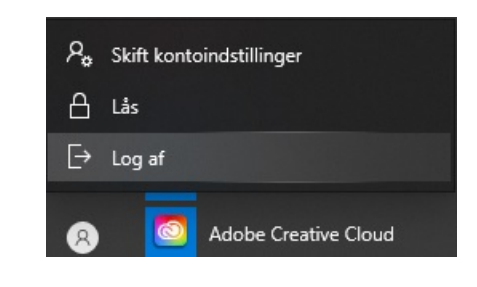

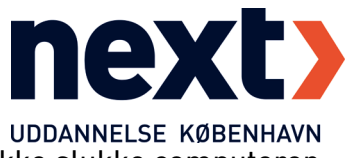

UDDANNELSE KØBENHAVN Når du er færdig med at bruge computeren skal du logge af. Du må ikke slukke computeren.